## Online Giving

We are switching our online giving from Easytithe to Church Connect. These are the instructions that you will need to set up your online giving on our Cody UMC Church Connect page. Any questions can be directed to Bryan Armel.

#### Online Giving fees

The church pays a transaction fee for each donation. Credit card fees include a small base fee and a percentage fee on the transaction. They generally work out to slightly less than 3%. ACH or checking account donations have a flat base fee of 25 cents regardless of donation size. Your full donation amount is credited as a donation regardless of the fee amount.

Online giving is an option that we are providing our congregation for those who want it. There is no pressure to switch to online giving. We will continue to accept checks and cash in our traditional ways. There is no way to give anonymously using the online giving option.

Thank you for your support.

#### Instructions

If you have not already set up your Church Connect login go to Appendix A at the end of this document.

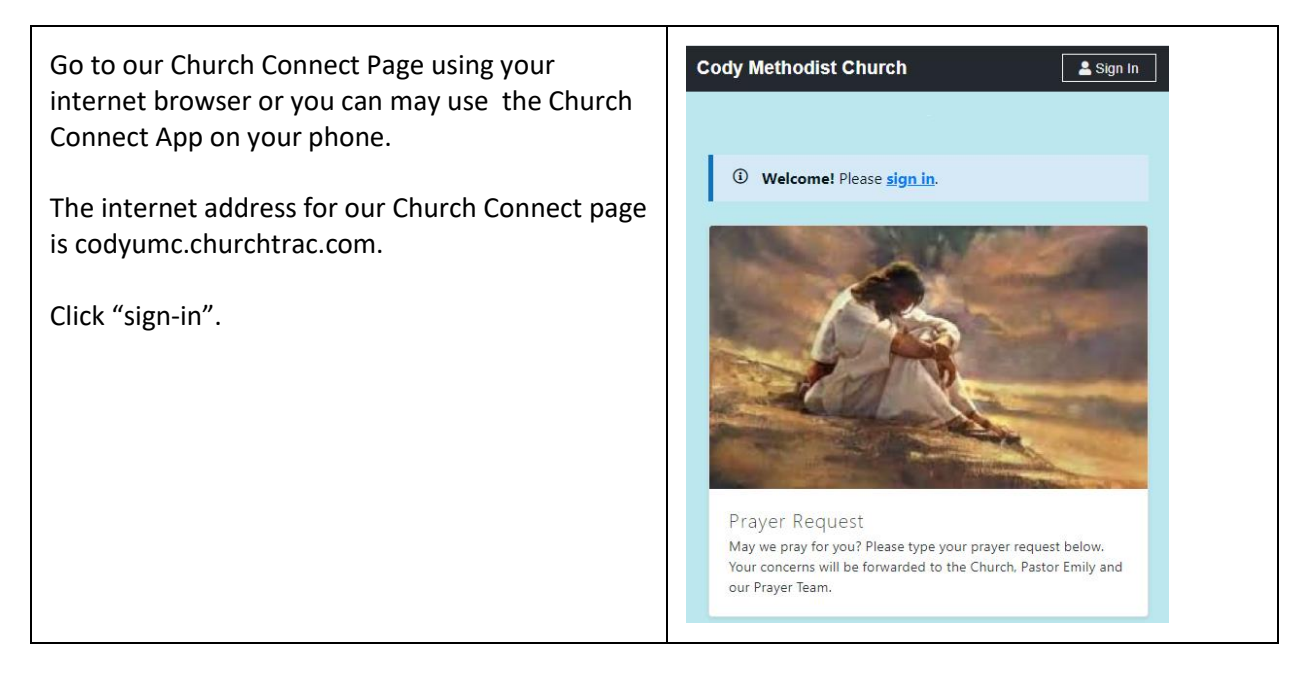

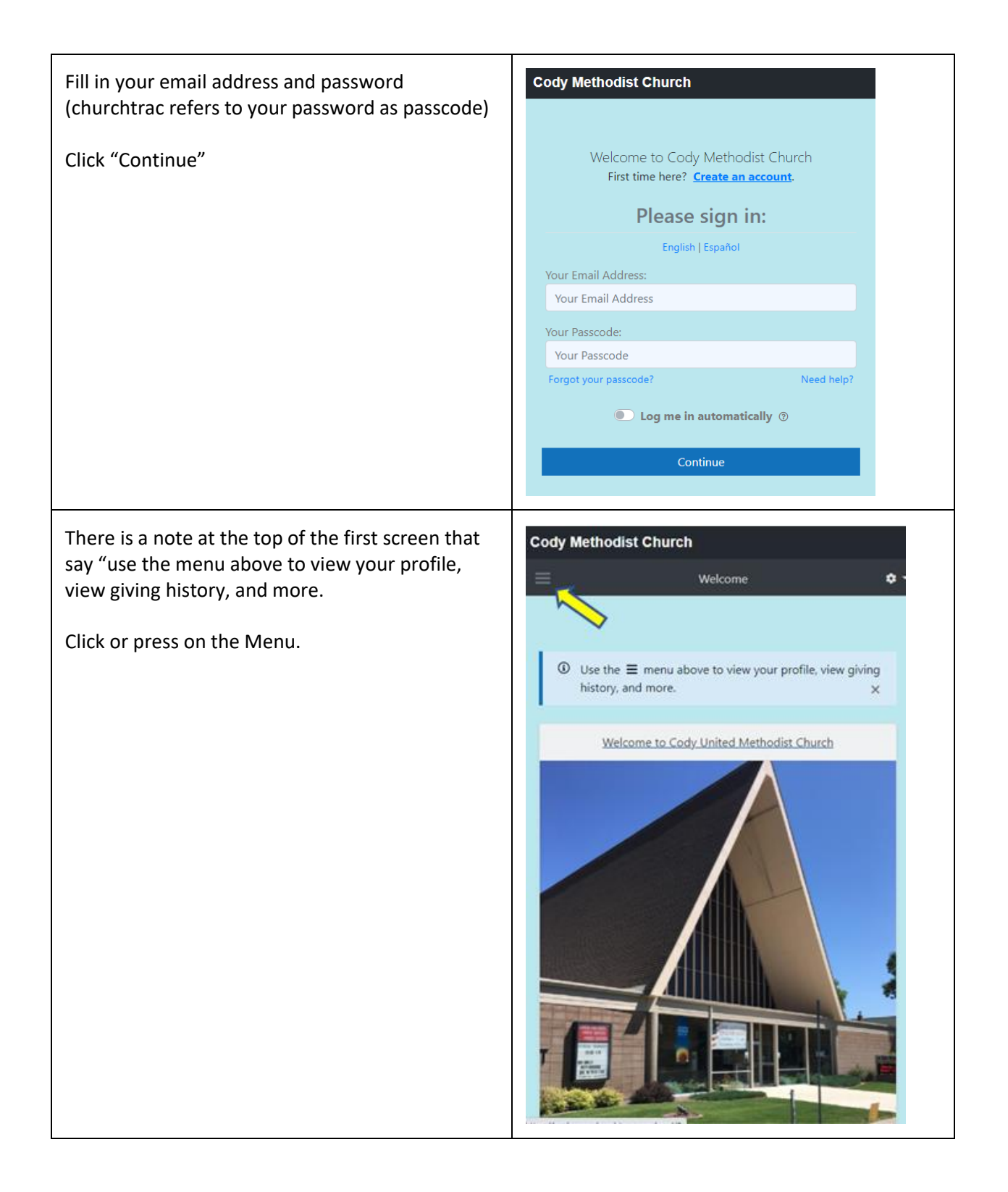

| Click or touch "Online Giving"                                                                                                    | Cody Methodist Church                                                                                               |
|----------------------------------------------------------------------------------------------------|----------------------------------------------------------------------------------------------------|
|                                                                                                    | X Welcome 🗢 -                                                                                                    |
|                                                                                                    | ណ្ដ៍ Welcome!                                                                                                    |
|                                                                                                    | (A) My Profile                                                                                                    |
|                                                                                                    | Upcoming Events                                                                                                    |
|                                                                                                    | 윤 Online Giving                                                                                                    |
|                                                                                                    | D My Giving History                                                                                                 |
|                                                                                                    | ee Online Directory                                                                                                 |
|                                                                                                    | ee Photo Directory                                                                                                  |
|                                                                                                    |                                                                                                    |
| You will have the option of selecting<br>"Credit/Debit", ACH/Checking" or "SMS/Text<br>Giving"                                        | Cody Methodist Church                                                                                               |
| The opening screen defaults to "Credit/Debit"<br>option so you can go straight into entering your<br>donation if that is your choice. | Credit/Debit     ACH/Checking     SMS/Text Giving     Thank you for your contribution! Cody United Methodist Church |
|                                                                                                    | Online Offering 🔹                                                                                                   |
|                                                                                                    | 0.00 USD                                                                                                    |
|                                                                                                    | + Add another                                                                                                    |
|                                                                                                    | Memo                                                                                                    |
|                                                                                                    | Optional<br>Charge this Amount:                                                                                     |
|                                                                                                    | Once Every Week Every Other Week Every Month                                                                        |
|                                                                                                    | Manage Recurring Credit/Debit                                                                                       |
|                                                                                                    | Next >                                                                                                    |

#### Credit/Debit Donations

You can select the down arrow to the right of "Online Plate Offering" to choose another option. Current options are:

- Memorial Fund Donation
- Good Samaritan Fund Donation
- Special Giving Sundays Donation

Enter a donation amount.

Enter something on the memo field if you want to provide additional designation for your donation.

If you are giving a memorial donation, please place the person's name on the Memo field.

Choose whether this is a one-time donation or it is reoccurring. (NOTE: you can't choose a date or day that the reoccurring donation will occur. The reoccurrence will be based upon the date you make the initial donation.)

**Click Next** 

Enter your card number, expiration date, and CCV number.

The box to securely save your card for future use is checked. Uncheck the box if you do not want your card information saved.

Click or touch "Charge My Card"

A thank you and success will be indicated.

| ght of<br>er option.                           | < Cody Methodist Church<br>Online Giving                                                                                                    |
|------------------------------------------------|----------------------------------------------------------------------------------------------------|
| u want to                                      | Credit/Debit ACH/Checking SMS/Text Giving  Thank you for your contribution! Cody United Methodist Church Online Offering                                                |
| donation.                                      | + Add another                                                                                                    |
| lease<br>ield.                                 | Memo<br>Optional                                                                                                    |
| tion or it<br>a date or<br>ccur. The<br>ce you | Charge this Amount:         Once       Every Week       Every Other Week       Every Month                                                                              |
| , and CCV                                      | < Cody Methodist Church<br>Online Giving                                                                                                    |
| iture use<br>ot want                           | Credit/Debit ACH/Checking SMS/Text Giving                                                                                                    |
| d.                                             | Your Credit / Debit Card Number         Card number         MM / YY         Courd number         Securely save this card for future use         Charge My Card 5.00 USD |
|                                                | Copyright © 2021 ChurchTrac Software, Inc.                                                                                                    |

### ACH/Checking Donations

The first time you will have to set up your bank account

Enter the information requested:

- Account Holder's Name
- Account Type
- Routing Number
- Account Number

Click or touch submit

NOTE: When you click submit, two small deposits (a few cents) will be sent to your bank account. You will need to complete a one-time validation process by providing the EXACT amount of these two deposits before you can use this account for making a contribution. It will take a day or two for these small deposits to appear in your account. Return to this screen to enter the amounts.

Once you have the deposit amounts.

Log back into Church Connect, Go to Online Giving, choose ACH giving

Follow the instructions to verify the amounts of the deposits.

Click or touch submit

Now you can proceed with your donation

| o set up your bank                                                                                                    | Cody Methodist Church     Online Giving                                                                                                    |
|----------------------------------------------------------------------------------------------------|----------------------------------------------------------------------------------------------------|
| sted:<br>ame                                                                                                    | Credit/Debit     Enter the Account Holder's Name:       Name on this Account       Account Type:       Individual/Personal                                                                                                    |
| it, two small deposits<br>your bank account.<br>one-time validation<br>ACT amount of these<br>use this account for<br>I take a day or two for<br>ear in your account.<br>er the amounts. | YOUR NAME       123         1234 Main Street       DATE         PAY TO THE       \$         ORDER OF       DOLLARS         Interview       DOLLARS         Interview       DOLLARS         Interview       DOLLARS         Interview       DOLLARS         Interview       DOLLARS         Interview       DOLLARS         Interview       DOLLARS         Interview       CHECK         NUMBER       NUMBER         Enter Your Routing Number:       NUMBER         Routing Number       Enter your bank's Bouting Number. This can be found on the bottom left corner of your check, and is typically 9 digits long.         Enter Your Account Number:       Account Number:         Account Number       Enter your ful Account Number which appears just to the right of the Routing Number. DO NOT include the Check Number. |
| imounts.<br>ct, Go to Online                                                                                                    |                                                                                                    |
| erify the amounts of                                                                                                    |                                                                                                    |

You can select the down arrow to the right of "Online Plate Offering" to choose another option. Current options are:

- Memorial Fund Donation
- Good Samaritan Fund Donation
- Special Giving Sundays Donation

Enter a donation amount.

Enter something on the memo field if you want to provide additional designation for your donation.

If you are giving a memorial donation, please place the person's name on the Memo field.

Choose whether this is a one time donation or it is reoccurring. (NOTE: you can't choose a date or day that the reoccurring donation will occur. The reoccurrence will be based upon the date you make the initial donation.)

**Click Submit** 

Click OK to confirm your donation

| and Cre           | dit/Debit 🔤                                                | ACH/Checking                             | . SMS/Text Givin              | ng   |
|-------------------|------------------------------------------------------------|------------------------------------------|-------------------------------|------|
| Online P          | late Offering                                              |                                          |                               | •    |
|                   |                                                            |                                          | 0.00                          | USD  |
| _                 | De<br>from my a                                            | bit this amount<br>account ending in 24  | 19:                           |      |
| Once              | Every Week                                                 | Every Other Week                         | Every Mor                     | nth  |
| Optional I        | Vlemo                                                      |                                          |                               |      |
| ां By<br>el<br>er | / clicking below, I<br>ectronically debit<br>ntered above. | authorize Cody Met<br>my bank account fo | hodist Church<br>r the amount | i to |
|                   | Submit                                                     |                                          |                               |      |
|                   |                                                            |                                          |                               |      |
|                   | Managa Pr                                                  | ank Account & Pocurring                  | АСН                           |      |

### SMS/Text Giving

| First time you will have to set up your information.                                                                              | Cody Methodist Church ○nline Giving< ◆ -                                                                                                    |
|----------------------------------------------------------------------------------------------------|----------------------------------------------------------------------------------------------------|
| Enter your phone number.                                                                                                    | Gredit/Debit ACH/Checking SMS/Text Giving                                                                                                    |
| Click or touch "Validate Phone Number"                                                                                            | Vou can give instantly from your phone! To get started, enter your<br>mobile phone number. After we validate your number and link it to<br>your credit or debit card, you can simply text us the amount you wish<br>to donate. Note: This feature is currently only available in the United |
| A text will be sent to your phone.                                                                                                | States.           Your Mobile Number.           (111) 222-3333                                                                                                    |
| Enter the validation number                                                                                                    | Enter your mobile phone number. Whenever you text us an amount from this number, we'll charge the credit or debit card you enter in the next step. Validate Phone Number                                                                                                    |
| Enter your credit card number                                                                                                    |                                                                                                    |
| When you enter the SMS/Text Giving screen again. There will be a phone at the top with number that you can text your donation to. |                                                                                                    |
| Using that number from your phone.                                                                                                | \$5.00                                                                                                    |
| Enter a dollar amount of your donation. The "\$" sign and ".00" are optional.                                                     | Do you want to give \$5.00? Type<br>YES to confirm.                                                                                                    |
| You will get a response asking to confirm the amount.                                                                             | Thank you! We successfully charged your card 5.00                                                                                                    |
| Type "YES"                                                                                                    |                                                                                                    |
| You will get a response Thanking you and confirming the amount.                                                                   |                                                                                                    |
| You can also include a memo after the amount if<br>you want to further designate your donations. For<br>example                   | \$25 This is an optional memo!                                                                                                    |
| "\$25 memorial fund for Joe S."                                                                                                   |                                                                                                    |

# Appendix A – Setting up a Church Connect Account

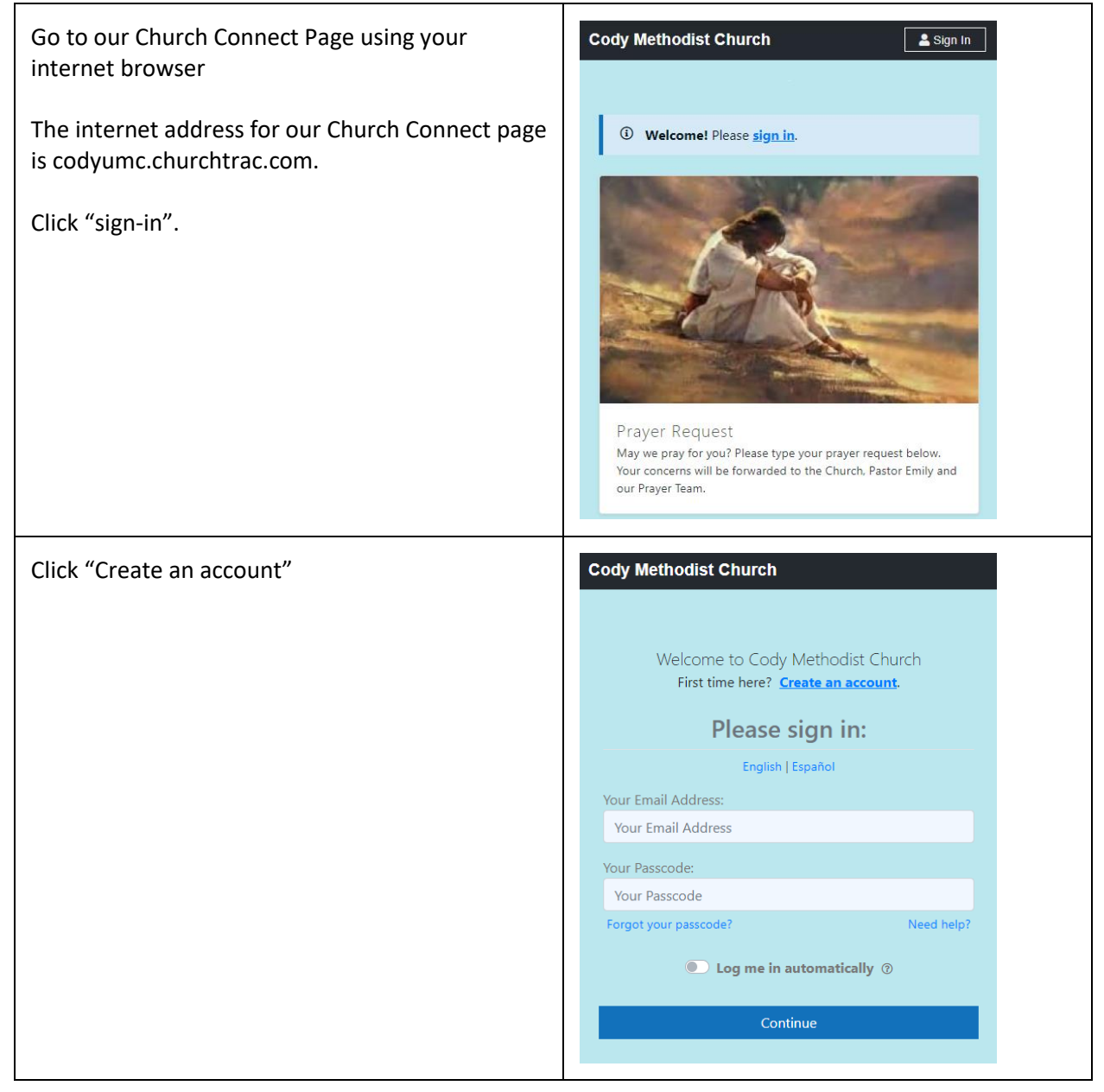

| Type in your email address.                                                                                                    | Cody Methodist Church                                                                                                    |
|----------------------------------------------------------------------------------------------------|----------------------------------------------------------------------------------------------------|
| Check the "I'm not a robot" box                                                                                                    | Your Email Address:                                                                                                    |
| Click "Continue"                                                                                                    | I'm not a robot                                                                                                    |
| NOTE: This works best if you use the email that<br>we have on record for you. If you use a different<br>email it will ask you to enter your name, phone,<br>and address. | Continue                                                                                                    |
| We will then need to match you manually to your<br>name in our database, which may require some<br>additional steps.                                                     |                                                                                                    |
|                                                                                                    |                                                                                                    |
| They will send a Passcode (Password) to your email.                                                                                                    | Cody Methodist Church                                                                                                    |
| Once you get your passcode.                                                                                                    | We just sent you a Passcode.<br>Check your email and enter your Passcode below.<br>Note: It may take several minutes for your Passcode to be delivered.<br>Be sure to check your spam or junk folders too. |
| Enter<br>• Your email<br>• Your passcode                                                                                                    | Welcome to Cody Methodist Church<br>First time here? <u>Create an account</u> .<br><b>Please sign in:</b>                                                                                                  |
| Click "Continue"                                                                                                    | English   Español<br>Your Email Address<br>Your Email Address                                                                                                    |
|                                                                                                    | Your Passcode:<br>Forgot your passcode? Need help?                                                                                                    |
|                                                                                                    | Log me in automatically                                                                                                    |
|                                                                                                    | Continue                                                                                                    |

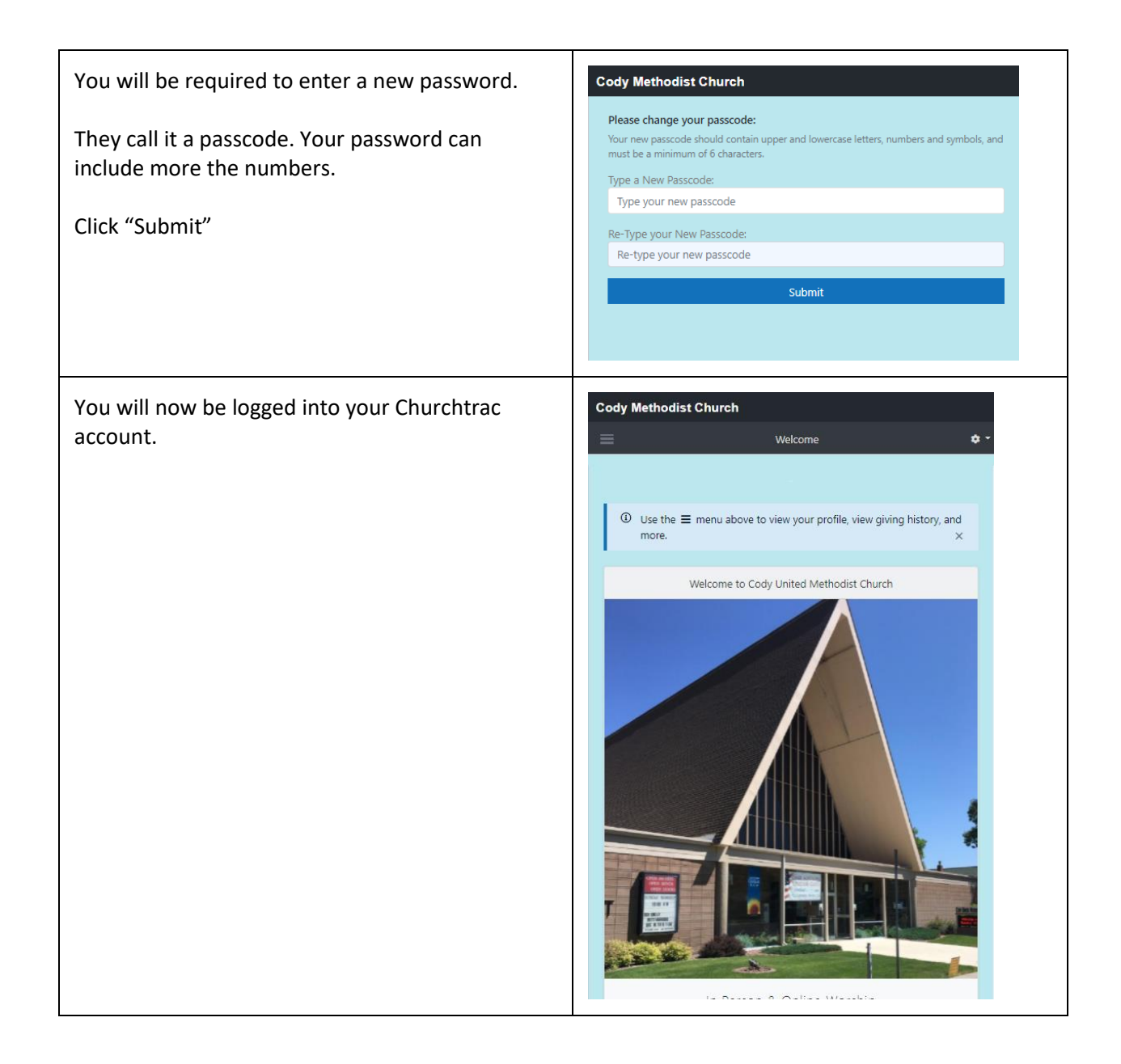

#### Church Connect App

This instruction is how it works on an android phone. Once someone does this with an Apple phone, we will let you know if there are different instructions.

To place the Church Connect App on your phone. Point your camera at the Qcode to the right.

Your phone should then ask you if you want to go to the codyumc.churchtrac.com page.

Say yes.

Then depending upon what browser, you are using you should have the option of adding the connect app to your phone.

You will now be on the codyumc.churchtrac.com page.

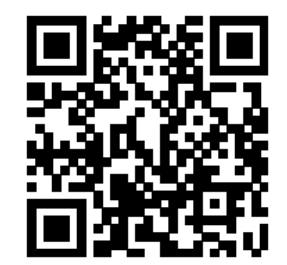